## Инструкция по проверки подписи.

Как выгрузить файл с подписью из прикладного ПО указано в инструкции к ПО, либо данную информацию можно запросить на портале технической поддержки по адресу SOED@NSD.RU.

Проверка отсоединенной подписи:

1. Кладем файл данных и файл подписи в любую папку:

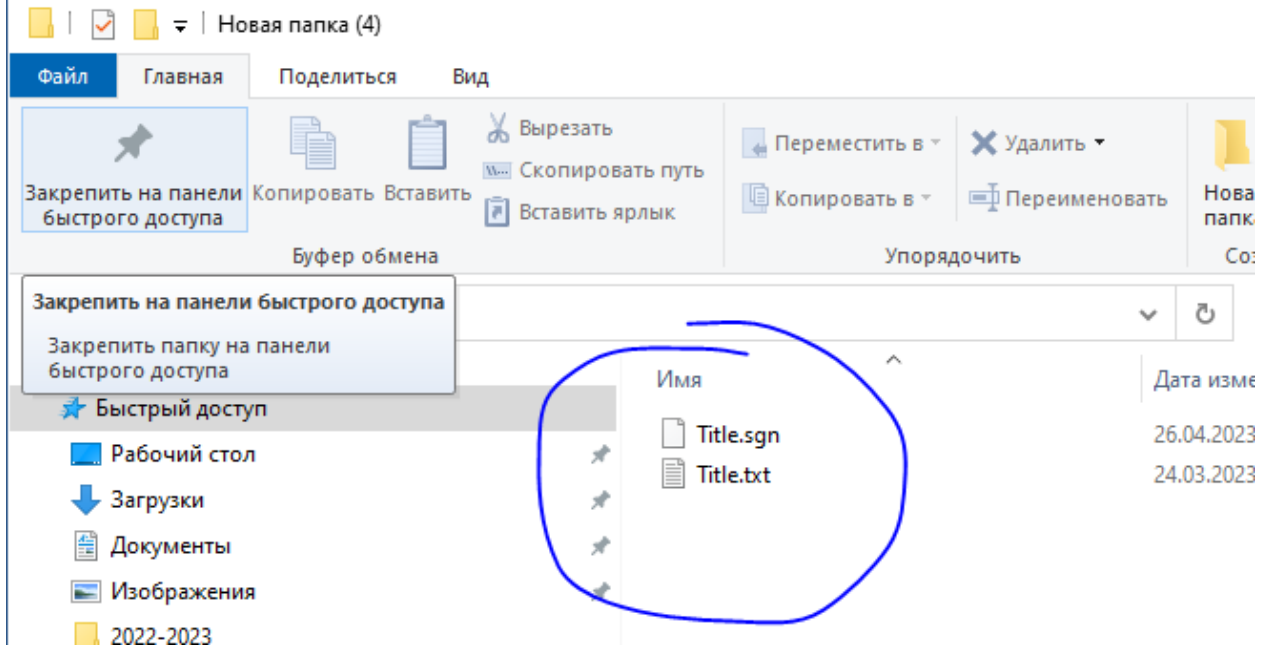

 Заходим в Справочник Сертификатов (Пуск-Программы-АПК ВалидатаКлиент. Версия 4.0-справочник сертификатов)

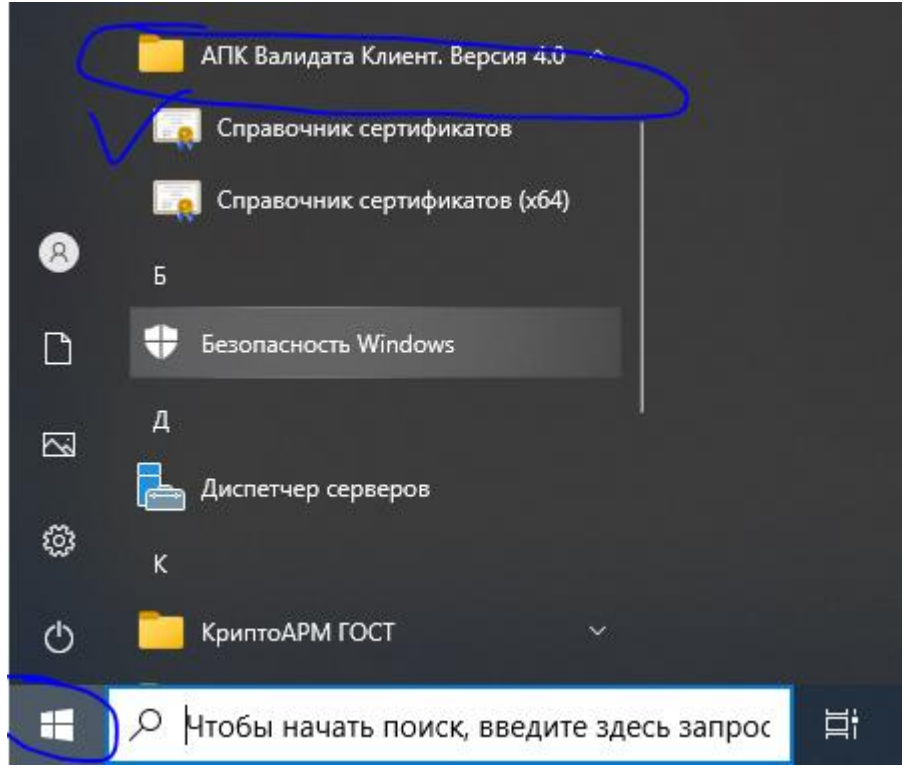

3. В Справочнике Сертификатов заходим в меню Сервис и выбираем проверка ЭП

|    | 🛅 Справочник сертификатов              | 1   |                                                          |          |
|----|----------------------------------------|-----|----------------------------------------------------------|----------|
| 5  | Файл Справочник сертификатов Настройки | (er | вис Профили Вид ?                                        |          |
|    |                                        | 8   | Журнал работы                                            | Линтриен |
|    |                                        | -   | Резервное копирование справочников                       | дангрист |
|    | 🖃 📷 Справочник сертификатов            | -   | Восстановление справочников                              |          |
|    | 🚽 🚮 Персональный справочник сертификат |     | Сформировать справочники из каталога                     |          |
| ок | 🗄 🤿 Локальный справочник сертификатов  |     | Копирование справочников                                 |          |
|    | Петевые справочники сертификатов       |     |                                                          |          |
|    |                                        | 1   | Экспортировать сертификаты в системное хранилище         |          |
|    |                                        |     | Экспортировать справочники в платформонезависимый формат |          |
| д  |                                        | C   | Объекты с истекающим сроком действия                     |          |
|    |                                        |     | Проверка ЭП                                              |          |
| 1  |                                        |     | Установка ЭП                                             |          |
|    |                                        | 孡   | Поиск Ctrl+F                                             |          |
| BÈ |                                        |     |                                                          |          |
| 2  |                                        |     |                                                          |          |
|    |                                        |     |                                                          |          |

4. В появившемся меню выбираем Тип проверяемого документа «Отсоединенная подпись» и жмем далее:

| Мастер проверки ЭП                                                                                                    |
|----------------------------------------------------------------------------------------------------|
| Вас приветствует мастер проверки ЭП документа                                                                                                    |
| Этот мастер предназначен для проверки электронной подписи (ЭП) документа.                                                                                  |
| ЭП может находиться в файле с документом (присоединённая подпись), в отдельном файл<br>документа - объекта Системы управления сертификатами (СУС).         |
| Для проверки ЭП и построения цепочки сертификатов соответствующие сертификаты и С<br>случае необходимости они могут быть добавлены в процессе проверки ЭП. |
| Тип проверяемого документа                                                                                                    |
| О Присоединённая подпись (CMS/PKCS#7)                                                                                                    |
| • Отсоединённая подпись (CMS/PKCS#7)                                                                                                    |
| Объект СУС (сертификат, САС, запрос PKCS#10, запрос на аннулирование)                                                                                      |
|                                                                                                    |

5. В открывшемся окне выбираем Файл с подписью:

| гер проверки ЭП                                                  |                      |
|------------------------------------------------------------------|----------------------|
| бор локумента для проверки                                       |                      |
| Для проверки необходимо выбрать подписанный электронный документ |                      |
| Файл с отсоединённой подписью:                                   | /                    |
|                                                                  | Выбрать              |
| Файл с данными:                                                  | v                    |
|                                                                  | Выбрать              |
|                                                                  |                      |
|                                                                  |                      |
|                                                                  |                      |
|                                                                  |                      |
|                                                                  |                      |
|                                                                  | < Назад Далее > Отме |

Не забыв выбрать тип файла «Все файлы»

| 🛅 Открыть файл с отсоединённой подписью     |                    |    |       |                      |              | ×      |
|---------------------------------------------|--------------------|----|-------|----------------------|--------------|--------|
| r 🔶 👻 🛧 📙 » Этот компьютер » Рабочий стол » | Новая папка (4)    | ~  | Ō     | , Поисе              | : Новая пап  | ка (4) |
| Упорядочить 🔻 Новая папка                   |                    |    |       |                      |              | •      |
| Этот компьютер Имя                          | ^<br>Дата изменени | ия | Тип   |                      | Размер       |        |
| 🗑 Видео 🚺 Title.sg                          | 26.04.2023 15:2    | 0  | Файл  | "SGN"                | 1 K          | Б      |
| 🗄 Документы 📄 Title.txt                     | 24.03.2023 16:3    | 3  | Текст | овый докум           | 1 K          | Б      |
| 🖊 Загрузки                                  |                    |    |       |                      |              |        |
| 📰 Изображения                               |                    |    |       |                      |              |        |
| 🎝 Музыка                                    |                    |    |       |                      |              |        |
| 🧊 Объемные объекты                          |                    |    |       |                      |              |        |
| 📃 Рабочий стол                              |                    |    |       |                      |              |        |
| Line Windows (C:)                           |                    |    |       |                      |              |        |
| 🔐 CD-дисковод (D:)                          |                    |    |       |                      |              |        |
| 🔜 NG-FLASH (E:)                             |                    |    |       |                      |              |        |
| 🛫 distrib (\\Argon.nsd.ru) (T:)             |                    |    |       |                      |              |        |
| 🛖 depo (\\FSoffice.nsd.ru) (Y:)             |                    |    |       |                      |              |        |
| 👳 Dmitriev.ME (\\fspersonal\personal) (     |                    |    | _     |                      |              | _      |
| Имя файла:                                  |                    | (  | Ĩ     | Все файлы<br>Открыте | (*.*)<br>• O | тмена  |

6. Выбираем подписанный файл

| Мастер проверки 3 | ЭП                                              |                  |        |      |                |         | ×     |
|-------------------|-------------------------------------------------|------------------|--------|------|----------------|---------|-------|
| Выбор докум       | ента для проверки                               |                  |        |      |                |         |       |
| Для проверки      | и необходимо выбрать подписанный электронный до | жумент           |        |      |                |         |       |
| Файл с отсое,     | динённой подписью:                              |                  |        |      |                |         |       |
| C:\Users\dmi      | triev.me\Desktop\Hовая папка (4)\Title.sgn      |                  |        |      |                | Зыбрать |       |
| Файл с данны      | ми:                                             |                  |        |      |                | 1       |       |
|                   |                                                 |                  |        |      |                | ыбрать  |       |
|                   |                                                 |                  |        |      | $\overline{1}$ |         |       |
|                   |                                                 |                  |        |      | V              |         |       |
|                   |                                                 |                  |        |      |                |         |       |
|                   |                                                 |                  |        |      |                |         |       |
|                   |                                                 |                  |        |      |                |         |       |
|                   |                                                 |                  |        |      |                |         |       |
|                   |                                                 |                  | < Наза | д    | Далее >        | Отмен   | а     |
|                   |                                                 |                  |        |      |                |         |       |
| ми                |                                                 |                  |        |      |                |         |       |
| от компьютер      | » Рабочий стол » Новая папка (4)                |                  | ~      | ō    | Q              | Поис    | с Нов |
|                   |                                                 |                  |        |      |                |         |       |
| ая папка          |                                                 |                  |        |      |                |         | :     |
|                   | ^ Имя                                           | Дата изменения   |        | Тип  |                |         | Разг  |
|                   | Title.sgn                                       | 26.04.2023 15:20 |        | Фай  | л "SGN"        |         |       |
|                   | Title.txt                                       | 24.03.2023 16:33 |        | Текс | товый д        | окум    |       |
|                   | <b>~</b>                                        |                  |        |      |                |         |       |
|                   |                                                 |                  |        |      |                |         |       |
|                   |                                                 |                  |        |      |                |         |       |
|                   |                                                 |                  |        |      |                |         |       |
| al                |                                                 |                  |        |      |                |         |       |

Открыть

После этого жмем «Далее»

:d.ru) (T:) sd.ru) (Y:)

ersonal\personal) (

а файла: Title.txt

| Мастер проверки ЭП                                                                               | ×       |
|--------------------------------------------------------------------------------------------------|---------|
| Выбор документа для проверки<br>Для проверки необходимо выбрать подписанный электронный документ |         |
| Файл с отсоединённой подписью:                                                                   |         |
| C:\Users\dmitriev.me\Desktop\Hовая папка (4)\Title.sgn                                           | Выбрать |
| Файл с данными:                                                                                  |         |
| C:\Users\dmitriev.me\Desktop\Hовая папка (4)\Title.txt                                           | Выбрать |
|                                                                                                  |         |
|                                                                                                  |         |
|                                                                                                  |         |
| (                                                                                                |         |
|                                                                                                  |         |
| < Назад Далее >                                                                                  | Отмена  |

## 7. Потом опять далее:

| Мастер проверки ЭП                                                       | ×      |
|--------------------------------------------------------------------------|--------|
| Опции проверки                                                           |        |
| Выберите опции проверки ЭП                                               |        |
| Не проверять время действия объектов                                     |        |
| Не проверять время действия ключей ЭП                                    |        |
| Не проверять на аннулирование                                            |        |
| □ Учитывать время ЭП при проверке на аннулирование                       |        |
| Проверять объекты, для которых издателем является Центр регистрации      |        |
| Писпользовать AIA и CDP для загрузки сертификатов промежуточных ЦС и CAC |        |
| Игнорировать расширение 'Область применения ключа'                       |        |
| Пигнорировать объекты, включенные в CMS/PKCS#7 документы                 |        |
| Учитывать штамп времени при проверке цепочки                             |        |
|                                                                          |        |
| < Назад Далее >                                                          | Отмена |

| стер проверки ЭП                                          |                                                 |                                 |
|-----------------------------------------------------------|-------------------------------------------------|---------------------------------|
| Дополнительные сертифика<br>Выберите дополнительные серти | <b>ты и САС</b><br>фикаты и САС для проверки ЭП |                                 |
| Объект                                                    |                                                 | Добавить<br>Показать<br>Удалить |
|                                                           |                                                 |                                 |
|                                                           |                                                 | < Назад Далее > Отмена          |

8. Смотрим результат:

| Ma | астер проверки ЭП<br>Результат проверки ЭП                                                                                                    |                                                                                                    |                                                                                               |                                                                                                    |
|----|----------------------------------------------------------------------------------------------------|----------------------------------------------------------------------------------------------------|-----------------------------------------------------------------------------------------------|----------------------------------------------------------------------------------------------------|
| -  | При проверке ЭП проверяют                                                                                                    | ся ЭП и сертификаты подписа                                                                                                | авших в соответствии с опциями пров                                                           | ерки                                                                                                    |
|    | Результат проверки ЭП<br>Результат проверки ЭП<br>Результат проверки целочки<br>Время выполнения ЭП<br>Издатель сертификата<br>Серийный номер сертификата<br>Владелец сертификата | OK<br>OK<br>26.04.2023 12:20:57 GMT<br>INN=007702077840,OGRN=10<br>40:50:16:A0:2D:C5:0B:01:DC;<br>INN=007702165310,OGRN=10 | 12/739387411,CN=Корневой УЦ,О=ПА<br>20:8D:0B:63:36:BA:A0<br>127739132563,SNILS=15700902744,T= | ю Московская Биржа,L=Москва,ST=77 г.Москва,C=RU<br>Главный специалист,CN=Дмитриев Максим Евгеньевич,OU=Oт |
|    | <                                                                                                    |                                                                                                    |                                                                                               | Сертификат                                                                                                |
| _  |                                                                                                    |                                                                                                    |                                                                                               | < Назад Далее > Отмена                                                                                    |

9. Закрываем или запускаем повторно для другого файла.

| Мастер проверки ЭП                                 | $\times$ |
|----------------------------------------------------|----------|
| <br>Завершение мастера проверки ЭП документа       |          |
| Результат проверки ЭП документа:<br>Подпись верна. |          |
| Объект                                             |          |
|                                                    |          |
|                                                    |          |
| Показать                                           |          |
| < Назад Готово Отмена                              |          |